## Habilitar Cookies no Navegador Safari

## Ajuda > > Habilitar Cookies

http://ajuda.ufgd.edu.br/artigo/136

Cookies são informações que permitem que dados que você registra a cada visita ao portal fiquem guardados, dessa forma, nos seu próximos acessos não será necessário informá-los novamente.

Para habilitar cookies no navegador Safari, siga as instruções:

## Passo 1:

No botão Safari para ver as opções e clique em Prefências;

| Q- ufgd                                                                                                    |                                   | <u> </u>     |
|----------------------------------------------------------------------------------------------------|-----------------------------------|--------------|
|                                                                                                    | Personalizar Barra de Ferramentas |              |
| Destaques do G                                                                                                   | Mostrar Barra de Menus            |              |
|                                                                                                    | Ocultar Barra de Favoritos        | Ctrl+Shift+B |
| RSIDADE FERRE                                                                                                    | Mostrar Barra de Aba              | Ctrl+Shift+T |
| NDE DOURADOS                                                                                                    | Mostrar Barra de Estado           | Ctrl+/       |
| TTOPIA C                                                                                                    | Mostrar Lista de Leitura          | Ctrl+Shift+L |
| EITORIA                                                                                                    | Ativar Tela Cheia                 | F11          |
| PROEX -                                                                                                    | Histórico                         | Ctrl+H       |
| Buscar no Site                                                                                                   | Downloads                         | Ctrl+Alt+L   |
| and the second second second second second second second second second second second second second second second | Navegação Privada                 |              |
| 10 million                                                                                                    | Redefinir o Safari                |              |
| 1-60                                                                                                    | ✓ Bloquear Janelas Pop-up         | Ctrl+Shift+K |
| CI QU                                                                                                    | Preferências                      | Ctrl+,       |
| YUN                                                                                                    | Ajuda                             | F1           |
|                                                                                                    | Informar a Apple sobre Erros      |              |
|                                                                                                    | Extensões do Safari               |              |
|                                                                                                    | Sobre o Safari                    |              |

Passo 2:

Na janela que irá aparecer, clique na aba **Privacidade**; e em 'Bloquear cookies', marque a opção 'De terceiros e anunciantes', como na imagem abaixo.

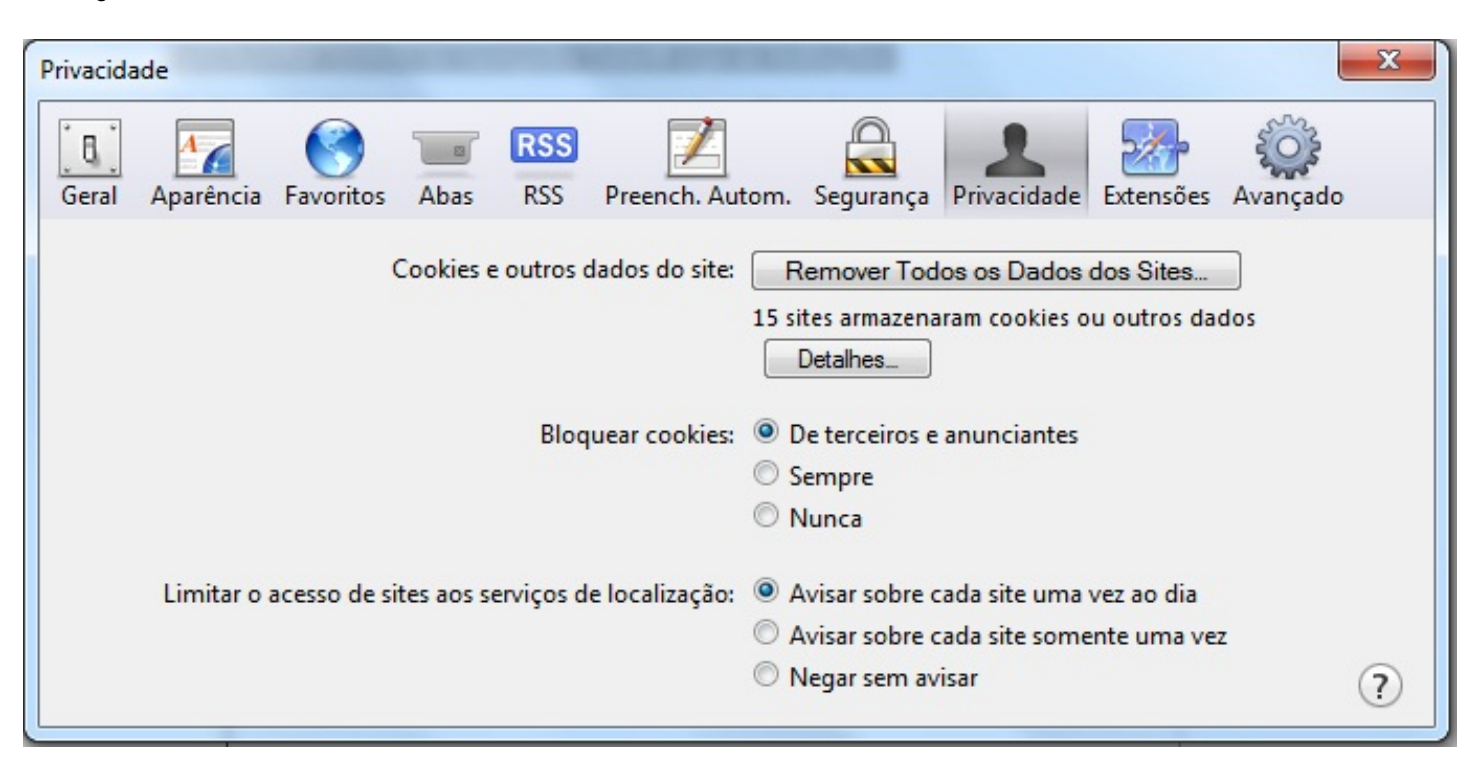

## Passo 3:

Salve e pronto.